# **TCL M113A chassis alignment instruction**

### Enter factory mode in production line

Simply press the D-mode key on the factory remote handset.

#### Enter service mode

Press and <u>hold</u> the VOLUME DOWN key tightly on the unit until minimum level and don't release the VOLUMN DOWN key, then press the DISPLAY key on the remote handset.

"D" letter on the screen indicated that the factory mode was entered. Now you can use the shortcut key to access the factory menu. All change in factory data will save in EEPROM automatically

Note:

- You can disable the D-Mode key (on factory remote handset) by change "BIT-0" of "OPT" to "0". If the D-Mode key was disabled, you can't enter D-Mode by the D-mode key on the factory remote (but you can still enter service mode). It is suggested to disable the D-Mode key before the set leave the factory.
- 2. On the factory remote handset, you can find the "I<sup>2</sup>C" key. It can cut off the I<sup>2</sup>C control from the CPU to other IC. This is only useful when automatic adjustment of white balance.
- 3. All system data in menu of "key 6" must keep unchanged when servicing. Otherwise, the set may not work properly.

| No | Adjustment    | Data Name (default    | Conditions and      | Setting method (need enter D-mode)                       |
|----|---------------|-----------------------|---------------------|----------------------------------------------------------|
|    | Items         | value inside blanket) | input signal        |                                                          |
| 1  | Screen        |                       | "IRGB cut off"      | • Press "MUTE" key on the remote handset                 |
|    | voltage       |                       | must set to 80 (all | and the screen will become a horizontal                  |
|    |               |                       | pattern)            | line. Then adjust the "screen" VR on the                 |
|    |               |                       |                     | flyback until the horizontal line can just               |
|    |               |                       |                     | be seen (minimum visible intensity).                     |
| 2  | Focus voltage |                       | Cross hatch         | • Adjust the "focus" VR on the flyback                   |
|    | C             |                       | pattern.            | until the screen becomes clear.                          |
| 3  | Vertical      | HIT(11)               | Input a PAL cross   | • Adjust HIT for vertical amplitude.                     |
|    | geometry for  | VP50(04)              | hatch pattern.      | • Adjust VP50 for vertical position.                     |
|    | PAL system    | VLIN(0B)              |                     | • Adjust VLIN for vertical linearity.                    |
|    | (Key 1)       | VSC(09)               |                     | <ul> <li>Adjust VSC for vertical S-correction</li> </ul> |
|    |               | VBLK(00)              |                     | • (Normally use default value)                           |
|    |               | VCEN(1B)              |                     | <ul> <li>Adjust VCEN for vertical position</li> </ul>    |
|    |               | OSDH(1F)              |                     | <ul> <li>Adjust OSDH for OSD position</li> </ul>         |
|    |               | DPC43(00)             |                     | • Same as DPC, adjust it on EXPAND 4:3                   |
|    |               |                       |                     | mode.                                                    |

## Setting method:

| 4 | Vertical                      | HITS(11)                                                  | Input a NTSC       | • Adjust HITS for vertical amplitude.                   |
|---|-------------------------------|-----------------------------------------------------------|--------------------|---------------------------------------------------------|
|   | geometry for                  | VP60(02)                                                  | cross hatch        | <ul> <li>Adjust VP60 for vertical position.</li> </ul>  |
|   | NTSC system                   | VLIS(0A)                                                  | pattern.           | • Adjust VLINS for vertical linearity.                  |
|   | (Key 1)                       | <b>VSS(08)</b>                                            | -                  | • Adjust VSS for vertical S-correction                  |
|   |                               | <b>VBLK(00)</b>                                           |                    | • (normally use default value)                          |
|   |                               | VCEN(1C)                                                  |                    | • Adjust VCEN for vertical position.                    |
|   |                               | OSDHS(1D)                                                 |                    | • Adjust OSDHS for OSD position                         |
|   |                               | DPC43S(00)                                                |                    | • Same as DPC, adjust it on EXPAND 4:3                  |
|   |                               |                                                           |                    | mode.                                                   |
| 5 | Horizontal                    | HPOS(0C)                                                  | Input a PAL cross  | <ul> <li>Adjust HPOS for horizontal position</li> </ul> |
| 5 | geometry for                  | DPC(23)                                                   | hatch nattern with | • Adjust DPC KEY ECCT and ECCB until                    |
|   | PAL system                    | KFY(20)                                                   | black and white    | the vertical line at left and right side of the         |
|   | (Kev 2)                       | WID(22)                                                   | background         | nicture become straight                                 |
|   | $(\mathbf{Rey} \ \mathbf{Z})$ | FCCT(09)                                                  | ouekground.        | • Adjust WID for horizontal width                       |
|   |                               | ECCB(0A)                                                  |                    | • VEHT and HENT is for the nicture size                 |
|   |                               | VEHT(04)                                                  |                    | stability when changing the brightness of               |
|   |                               | VEIT(04)                                                  |                    | the screen Receive nattern of cross hatch               |
|   |                               | 11111(04)                                                 |                    | with black background and then change to                |
|   |                               |                                                           |                    | white background then compare the                       |
|   |                               |                                                           |                    | write background, then compare the                      |
|   |                               |                                                           |                    | and white background Adjust VEHT and                    |
|   |                               |                                                           |                    | UEUT until you get the minimum                          |
|   |                               |                                                           |                    | difference of careen size. After you adjust             |
|   |                               |                                                           |                    | VEUT and UEUT you must reading                          |
|   |                               |                                                           |                    | vehi and Hehi, you must re-adjust                       |
|   |                               |                                                           |                    | vertical and norizontal amplitude.                      |
| 6 | Horizontal                    | HPS(10)                                                   | Input a NISC       | • Adjust HPS for horizontal position.                   |
|   | geometry for                  | DPCS(1F)                                                  | cross hatch        | • Adjust DPCS, KEYS, ECCIS and                          |
|   | NISC system                   | KEYS(1F)                                                  | pattern with black | ECCBS until the vertical line at left and               |
|   | (Key 2)                       | WIDS(22)                                                  | and white          | right side of the picture become straight.              |
|   |                               | ECCIS(0E)                                                 | background.        | • Adjust WIDS for horizontal width.                     |
|   |                               | ECCBS(10)                                                 |                    | • Adjust VEHTS and HEHTS using same                     |
|   |                               | VEHTS(04)                                                 |                    | method of PAL system. Also need                         |
|   |                               | HEHTS(04)                                                 |                    | re-adjustment of vertical and horizontal                |
|   |                               |                                                           |                    | amplitude.                                              |
| 7 | Key 3                         | CNTX (5A)                                                 |                    | • (all use default value)                               |
| 1 | (Status                       | CNTN (07)                                                 |                    |                                                         |
| 1 | adjustment)                   | BRTX (20)                                                 |                    |                                                         |
| 1 | 5 7                           | BRTN (1D)                                                 |                    |                                                         |
|   |                               | COLX (3F)                                                 |                    |                                                         |
|   |                               | COLN (00)                                                 |                    |                                                         |
|   |                               | TNTX $(42)$                                               |                    |                                                         |
|   |                               | TNTN $(28)$                                               |                    |                                                         |
| Q | KeyA                          | $\frac{(-2)}{\text{BRTC}(20)}$                            |                    | <ul> <li>(all use default value)</li> </ul>             |
| 0 | KCy 4<br>(Status              | COLC (50)                                                 |                    |                                                         |
|   | adjustment)                   | COLC (37)                                                 |                    |                                                         |
|   | aujusinenii)                  | COLS(47)                                                  |                    |                                                         |
|   |                               | COLr(FU)                                                  |                    |                                                         |
|   |                               | SCUL(04)<br>SCNT (0E)                                     |                    |                                                         |
| 1 |                               | $\frac{\mathcal{O}(\mathbf{U})}{\mathcal{O}(\mathbf{U})}$ |                    |                                                         |
|   |                               | CINIC(40)                                                 |                    |                                                         |
|   |                               | INIC (48)                                                 |                    |                                                         |

| 9  | Key 5          | ST3 (20)                     |                  | • (all use default value)                                                     |
|----|----------------|------------------------------|------------------|-------------------------------------------------------------------------------|
|    | (sharpness     | SV3 (20)                     |                  |                                                                               |
|    | adjustment)    | ST4 (20)                     |                  |                                                                               |
|    | . ,            | SV4 (20)                     |                  |                                                                               |
|    |                | SVD(15)                      |                  |                                                                               |
|    |                | ASSH(04)                     |                  |                                                                               |
|    |                | SHPX (3F)                    |                  |                                                                               |
|    |                | SHPN (1A)                    |                  |                                                                               |
| 10 | Kev 7          | RFAGC (1A)                   | Receive a 60dB   | • Adjust RFAGC until the picture noises                                       |
|    | (Status        | SBY (08)                     | grev scale +     | disappear exactly.                                                            |
|    | adjustment)    | SRY(08)                      | color bar signal | • Adjust SBY and SRY to get the optimal                                       |
|    | a agas an enco | BRTS (0D)                    | eerer eur erginn | color for SECAM system                                                        |
|    |                | TXCX (1F)                    |                  | • For the adjustment of BRTS receive an 8                                     |
|    |                | RGCN(00)                     |                  | sten grey scale pattern and adjust al                                         |
|    |                | SECD(08)                     |                  | nicture settings to 50% Then adjust BRTS                                      |
|    |                | MUTT(20)                     |                  | until the first and second step on the                                        |
|    |                | STAT(60)                     |                  | screen can just be distinguished                                              |
|    |                | SIAI(00)                     |                  | (the other use default value)                                                 |
| 11 | Kov 8          | $V(01(2\Lambda))$            |                  | <ul> <li>(inclution discut value)</li> <li>(all use default value)</li> </ul> |
| 11 | Key o          | V01(3A)<br>V25(D0)           |                  | (all use default value)                                                       |
|    | (curve or      | $V_{23}(D0)$<br>$V_{50}(DC)$ |                  |                                                                               |
|    | volume         | V 30(DC)<br>V 100(EE)        |                  |                                                                               |
|    | control,       | V 100(FF)                    |                  |                                                                               |
|    | curve of       | BASC(40)                     |                  |                                                                               |
|    | B.E./WOO-      | BASA(72)                     |                  |                                                                               |
|    | FER)           | I KEC(40)                    |                  |                                                                               |
|    |                | WOFC(39)                     |                  |                                                                               |
| 10 | V O            | AVC(UE)                      |                  |                                                                               |
| 12 | Key 9          | NEWS(14)                     |                  | (all use default value)                                                       |
|    | (curve of      | SPACES(SA)                   |                  |                                                                               |
|    | B.E./WOO-      | NEWI(14)                     |                  |                                                                               |
|    | FER)           | SPACEI(5A)                   |                  |                                                                               |
|    |                | WOFF(00)                     |                  |                                                                               |
|    |                | B01(4F)                      |                  |                                                                               |
|    |                | B25(68)                      |                  |                                                                               |
|    |                | B50(7F)                      |                  |                                                                               |
| 13 | Key calendar   | SVM(05)                      |                  | • (all use default value)                                                     |
|    | (other         | SVM1(05)                     |                  |                                                                               |
|    | adjustment)    | SVM2(05)                     |                  |                                                                               |
|    | · ,            | SVM3(05)                     |                  |                                                                               |
|    |                | PYNX(28)                     |                  |                                                                               |
|    |                | PYNN(15)                     |                  |                                                                               |
|    |                | PYXS(22)                     |                  |                                                                               |
|    |                | PYNS(04)                     |                  |                                                                               |
| 1/ | Keynote        | (TTO(4R))                    |                  | (all use default value)                                                       |
| 14 | (other         | CLTO(4D)                     |                  |                                                                               |
|    | adjustment)    | CLIM(4C)                     |                  |                                                                               |
|    | aujustinent)   | CLVD(4D)                     |                  |                                                                               |
|    |                | $\frac{1}{\sqrt{D}}$         |                  |                                                                               |
|    |                | ADL(27)                      |                  |                                                                               |
|    |                | DCB2(33)                     |                  |                                                                               |
| 1  |                | DEF(01)                      |                  |                                                                               |

| 15 | Key game    | OSD1(2B)   |                 |    | (all use default value)                       |
|----|-------------|------------|-----------------|----|-----------------------------------------------|
|    | (other      | OSDF1(63)  |                 |    |                                               |
|    | adjustment) | OSD2(1C)   |                 |    |                                               |
|    | . ,         | OSDF2(63)  |                 |    |                                               |
|    |             | HAFC(09)   |                 |    |                                               |
|    |             | NOIS(01)   |                 |    |                                               |
|    |             | UCOM(00)   |                 |    |                                               |
| 16 | Key 0       | R CUT (80) | Black and white | 1. | Measure the dark side of the picture with     |
|    | (White      | G CUT (80) | pattern (PAL)   |    | a color analyzer and set RCUT to 80.          |
|    | balance     | B CUT (80) |                 |    | Then adjust BCUT and GCUT until the           |
|    | adjustment) | G DRV (40) |                 |    | data on the analyzer become $x = 284$ , $y =$ |
|    |             | B DRV (40) |                 |    | 299.                                          |
|    |             |            |                 | 2. | Measure the bright side of the picture,       |
|    |             |            |                 |    | Then adjust BDRV and GDRV until the           |
|    |             |            |                 |    | data on the analyzer become $x = 284$ , $y =$ |
|    |             |            |                 |    | 299.                                          |
|    |             |            |                 | 3. | Repeat step 1 and 2 until you get right       |
|    |             |            |                 |    | color on both dark and bright side of the     |
|    |             |            |                 |    | screen.                                       |

#### System data:

| Item | Adjust item                                                        | Default value                                |
|------|--------------------------------------------------------------------|----------------------------------------------|
| Кеуб | OPT<br>FLG0<br>FLG1<br>STBY<br>HD-DELAY<br>MODE0<br>MODE1<br>MODE2 | 36<br>02<br>CD<br>12<br>0C<br>A2<br>D7<br>0C |

<u>FACTORY-OUT SETUP</u> : In D-MODE, press **RECALL** button to initialize to the FACTORY-OUT status.

AGING MODE: In D-MODE, press **OK** button to entry AGING MODE.

EEPROM INITIALZATION: In D-MODE, press "0752" to initialize EEPROM.

NOTICE: Before to be released, any M113A chassis must be initialized to the FACTORY-OUT status. Don't try to initialize EEPROM, unless software can't work normally.